# Care Compass

CareCompass is a multi-patient list dashboard. It is used to view important details that are pertinent to patient care, such as Plans of Care, allergies, code status, reason for visit, new order and result notification, high risk indicators along with managing patient activities that are due for each patient. CareCompass is the default landing page for all Med/Surg and Critical Care Nurses, and is replacing the Task List and the PAL.

## **Patient Lists in Care Compass**

CareCompass works off of your patient list, like your Unit list, Assignment list or a Custom list. You can create a patient list right in CareCompass, so you do not need to navigate out to Patient List. Ideally, you will always use your Assignment List, so your patients will populate automatically based on the assignment made by the Charge Nurse.

#### 1. Creating a Patient List

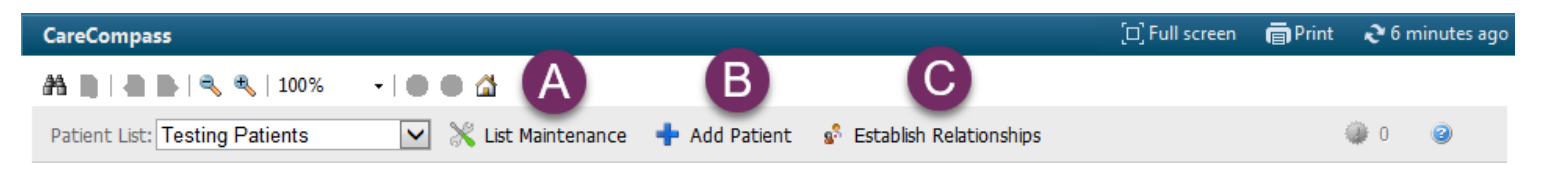

#### A. Practice Creating a Patient List in CareCompass

For this exercise, you will create a Custom list. **NOTE:** This is only because Assignment Lists do not work in our training environment.

- 1. Click on List Maintenance to create a new patient list
- 2. Select New
- 3. Select Custom, then click Next
- 4. Give the List a name
- 5. Select Finish
- 6. Move the list from the Available column to the Active Column, then

Your Custom List should now appear in the Patient List drop down menu

#### **B.** Add the Patient you have been assigned to the list

- 1. Click on Add Patient
- 2. Search for the patient that you have been assigned on your Boarding Pass
- 3. Select the patient from the search results and click OK
- 4. Your patient now displays in Care Compass.

#### C. Establishing a Relationship with Patients

- 1. Click the Establish Relationships button.
- 2. Select a relationship from the Relationships drop-down menu.
- 3. All patients are selected by default. For any patient you do not want to establish a relationship with, click the checkbox next to their name.
- 4. Click Establish.

Note: You cannot see any information or access a patient's chart until you establish a relationship.

# **Reviewing Your Patient Assignments**

- CareCompass is your new default landing page, replacing the PAL and the Task List. You will start your shift with CareCompass and review each column for new Admissions and Handoff.
- During your shift, CareCompass helps facilitate the care that needs to be provided for your assigned patients with icon notifications and indicators. (For a full list of CareCompass Icons, see the references at the back of this guide.)

| CareCompass       |                                                                                                    |                                     |             |                | 🗀 Full screen 🖷 Print 💸 3 minutes ago                                                                                                   |  |
|-------------------|----------------------------------------------------------------------------------------------------|-------------------------------------|-------------|----------------|----------------------------------------------------------------------------------------------------|--|
|                   |                                                                                                    |                                     |             |                |                                                                                                    |  |
| 1 List: M         | ar 2 st 🖂 🔀 List Maintenance 🕛                                                                       | 🕂 🕄 atient 🔹 Establish Rela         | tio 4       | 5              | 7 🔮 43 🥥                                                                                                    |  |
| Location          | Patient                                                                                              | Visit                               | Care Team   | Activities     | Plan of Care                                                                                                    |  |
| 發 201 - 01        | CCDI, MED SURG2<br>43yrs   Female  <br>Allergies   Diet Cardiac (Cardiac Diet)                       | Testing for Education<br>LOS: 4m 2w | -           | PRN/Continuous | Acute Pancreatitis     Alcohol/Drug Dependency Care Plan     suggested plans     Admit Med - Surg     more                              |  |
| 论 407_B - 01      | DEMOCCDI, CRITICAL CARE1     43yrs   Male   No Resuscitation     Allergies   Diet Cardiac, Diet BRAT | Testing component<br>LOS: 4m        | -           | PRN/Continuous | 3 suggested plans<br>Crofab (Snakebite) Envenomation<br>Fall Prevention and Management EBN Ad<br>PICC Insertion - Maintenance<br>2 more |  |
| 401_A - 01        | INTEGRATION, TESTSCRIPTTHREE<br>30yrs   Male  <br>No Relationship Exists                             | -                                   | -           |                | -                                                                                                    |  |
| Activity Timeline |                                                                                                    |                                     |             |                |                                                                                                    |  |
|                   |                                                                                                    |                                     |             |                |                                                                                                    |  |
| Overdue           | 16:00 17:00 18:00                                                                                    | 19:00 20:00                         | 21:00 22:00 | 23:00 00:00    | 01:00 02:00 03:00                                                                                                    |  |
|                   |                                                                                                    |                                     |             |                |                                                                                                    |  |

#### 2. Location Column

The patient's location and any isolation precautions.

TIP: HOVER TO DISCOVER. Hovering in CareCompass will display important details.

#### 3. Patient column

- You can sort your list by clicking on the caret in the column header.
- HOVER OVER:
  - A red triangle exclamation mark icon indicates any high risk precautions
  - o The patient's name, age and gender to see more demographic information
  - o Resuscitation status and Diet to see the order details
  - Allergies to see the patient's list of allergies. If allergies are not documented: No Allergies Recorded will display. You can click on it to document allergies.
- CLICK ON the caret that appears when you hover on your patient's row to open the single patient view. The Patient Information Tab will show you all of the patient's details in one window. (The other tabs will be discussed in #5 Activities.)

| Location | Patient                                |   | DEMOCCDI, CRITICAL CARE2       | Age: 43yrs              | Sex: Male           |
|----------|----------------------------------------|---|--------------------------------|-------------------------|---------------------|
| MST3 POM |                                        | _ |                                |                         |                     |
| 301 - 01 | A DEMOCCDI, CRITICAL CARE2             |   | Scheduled/Unscheduled PRN/Cont | inuous Plans of Care    | Patient Information |
|          | 43yrs   Male                           |   | Location                       |                         |                     |
|          | Allergies   Diet NPO (NPO), Diet Bland | < | 301 - 01                       |                         |                     |
|          |                                        | h | Patient                        |                         |                     |
|          |                                        | 0 | Diet: Diet                     | t NPO (NPO), Diet Bland |                     |
|          |                                        |   | utal pala Fall                 | Diale Casara DC         |                     |

- An ORANGE border with an orange circle and exclamation mark indicates there are new orders or results to be reviewed for that patient
- A **RED border** with a red circle and exclamation mark indicates there are new STAT orders or CRITICAL results to be reviewed for that patient.
  - To address these, click on the circle exclamation mark icon to review the orders and results.

|    | 43yrs   Female     Allergies                                       |
|----|--------------------------------------------------------------------|
| to | CCDIVALIDATION, PMCVMS1     33yrs   Female   No Allergies Recorded |
| k  | DEMOCCDI, CRITICAL CARE1     43yrs   Male   No Resus   Allergies   |

Patient

......

• For orders, this is the same as going to Orders for Nurse Review, in ONE click from your dashboard!

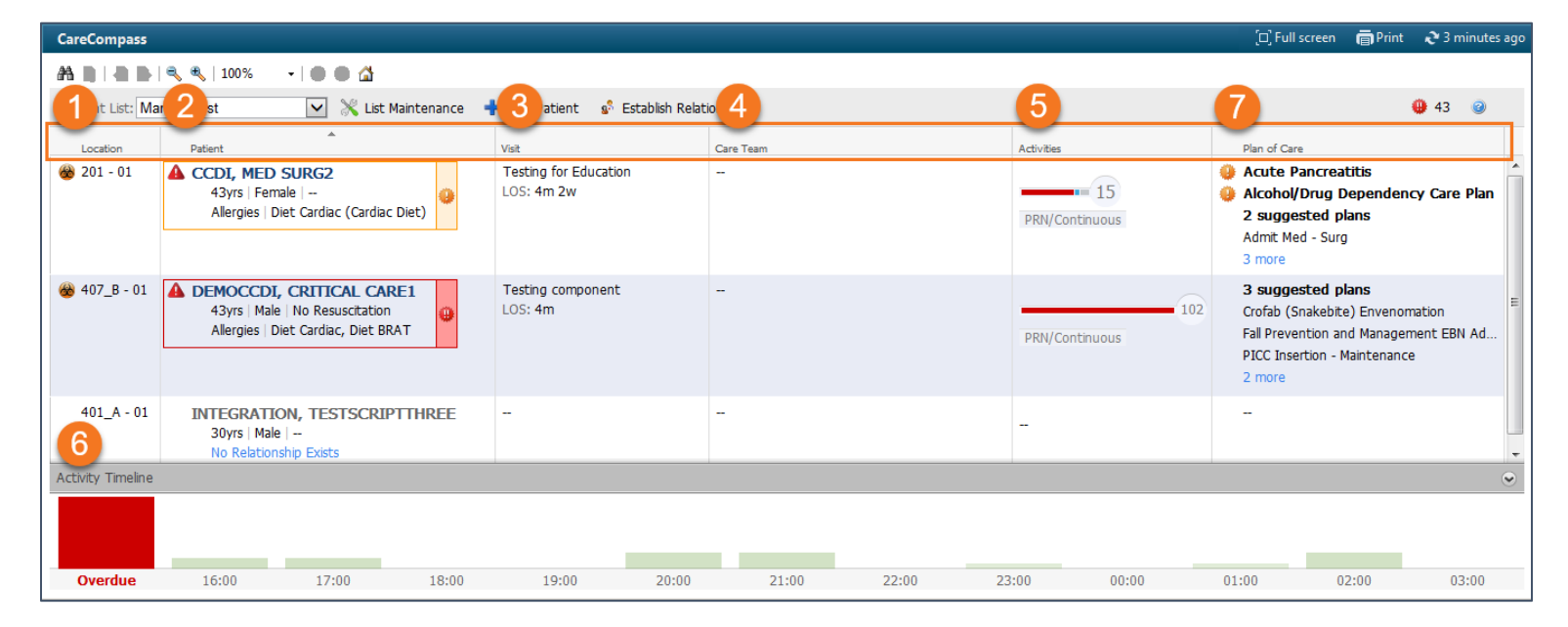

#### 4. Visit Column

Displays the reason for visit, length of stay, the target discharge date, and the patient's acuity, if these things are documented.

#### 5. Care Team Column

This column is not being used at this time

#### 6. Activities Column

This section of CareCompass replaces the Task List. NOTE: Managing activities here in CareCompass marks them as completed throughout the system.

The Indicator Bar shows you activities that are scheduled and due:

- **Red** = There are overdue activities
- Blue = Medications
- Gray = Patient care activities and interventions
- The number displayed in the circle is the total # of activities.

Visit Reason for Visit Testing component (Documented) Admission Date Nov 30, 2018 Targeted Discharge Apr 13 Length of Stay 3 months 3 weeks

> Activities 15 PRN/Continuous

HOVER to see a break-down of the number of activities.

| Admission Date   | Nov 30, 2018     |
|------------------|------------------|
| rgeted Discharge | Apr 13           |
| Length of Stay   | 3 months 3 weeks |
|                  |                  |
|                  |                  |
|                  |                  |

- CLICK:
  - On the Activities bar to be taken to the Single Patient View Activities and Interventions Window.
  - o Click on PRN/Continuous to be taken directly to that tab in Activities and Interventions

#### **Activities and Interventions Window (Single Patient View)**

- The Activities and Interventions Window displays for a single patient.
- Most activities will be in the CareCompass Activities Window, so always start an admission and handoff from here.

| A | CCDI, MED SURG2                                                             | Age: 43yrs                                                                                | Sex: Female                  | DOB: 05/05/1975                              | MRN: 800000021                   | FIN: 300000026 |        | 8  |
|---|-----------------------------------------------------------------------------|-------------------------------------------------------------------------------------------|------------------------------|----------------------------------------------|----------------------------------|----------------|--------|----|
| В | Scheduled/Unscheduled PRN/Continue                                          | Dus Plans of Care Patient Information                                                     |                              |                                              |                                  |                |        |    |
| С | 🖌 🗟 🖹 📝 🛛 2 Hours                                                           | 4 Hours 12 Hours                                                                          |                              |                                              |                                  |                | Close  |    |
|   | <b>D</b> ketorolac (Toradol) ketorolac 15 mg,                               | Inj, IV Push, Start date: 04/07/19 5:00:00 PDT,                                           | Stop date: 04/07/19 5:00:00  | PDT                                          |                                  |                |        | *  |
|   | lisinopril 20 mg, Tab, PO, Start date:<br>Comment: Hold if systolic BP <100 | 04/07/19 9:00:00 PDT, Stop date: 04/07/19 9:00<br>) if patient is symptomatic             | 0:00 PDT                     |                                              |                                  |                |        |    |
|   | docusate (Colace) docusate 100 mg                                           | , Cap, PO, Start date: 04/07/19 21:00:00 PDT, S                                           | Stop date: 04/07/19 21:00:00 | PDT                                          |                                  |                |        |    |
|   | D/C and Insert New IV 04/03/19 7:48:<br>Comment: Order placed as a resu     | 23 PDT, Routine<br>It of documenting peripheral IV inserted prior to                      | arrival                      |                                              |                                  |                |        |    |
|   | 🖡 Adult History                                                             |                                                                                           |                              |                                              |                                  |                |        |    |
|   | warfarin (Coumadin) warfarin 1 mg,<br>Comment: If patient unable to take    | Tab, NG, Warfarin Indication: Stroke, secondar,<br>PO/NG, call physician for alternative. | y prevention, Goal INR Rang  | e: 1.5 to 2.5, Start date: 04/08/19 17:00:00 | PDT, Stop date: 04/08/19 17:00:0 | 0 PDT          |        |    |
|   | Spiritual Care Consult 04/02/19 13:0<br>Comment: Ordered as a result of r   | 8:58 PDT<br>nursing documentation on Spiritual Screening t                                | form                         |                                              |                                  |                |        | Ξ  |
|   | Unscheduled (No Activities)                                                 |                                                                                           |                              |                                              |                                  |                |        |    |
|   | 18:00 (No Activities)                                                       |                                                                                           |                              |                                              |                                  |                |        | -Ų |
|   |                                                                             |                                                                                           |                              |                                              |                                  | Done Not Done  | Docume | nt |

- A. The Patient's Demographic information is displayed.
- B. There are 3 tabs for the Activities and Intervention and 1 with the patient's information.
- C. There are Icons that allow you to sort and filter activities by type and time frame. NOTE: Dark Grey means the activity type is displayed, white means it is not displayed.

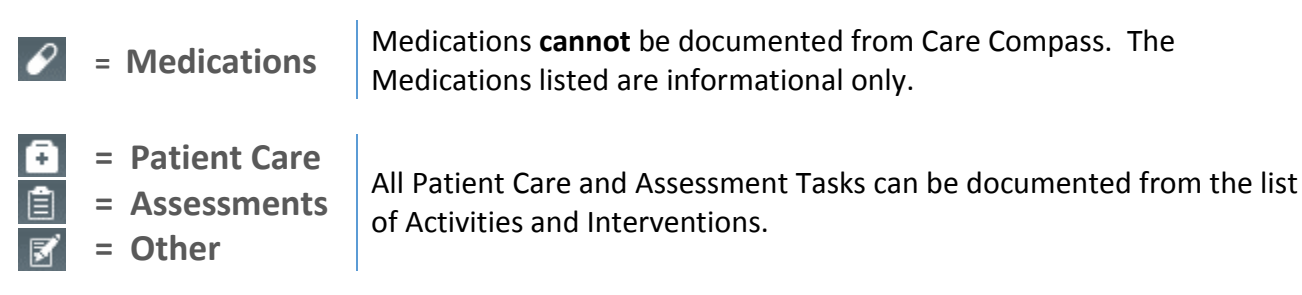

D. The list of Activities and Interventions that are due.

| CareCompass       |                                                                                                    |                                     |            |                | 🗇 Full screen 🛛 👼 Print 🛛 🎝 minutes ago                                                                                                 |
|-------------------|----------------------------------------------------------------------------------------------------|-------------------------------------|------------|----------------|----------------------------------------------------------------------------------------------------|
|                   | 🔍 🔍   100% 🛛 🗸 🛑 🗰 🚮                                                                                 |                                     |            |                | _                                                                                                    |
| 1)t List: Ma      | ar 🔰 😒 🔀 List Maintenance 🗸                                                                          | 🖌 🕄 atient 🛭 📽 Establish Rela       | tio 4      | 5              | <b>7 0</b> 43 <b>0</b>                                                                                                    |
| Location          | Patient                                                                                              | Visit                               | Care Team  | Activities     | Plan of Care                                                                                                    |
|                   | CCDI, MED SURG2 43yrs   Female   Allergies   Diet Cardiac (Cardiac Diet)                             | Testing for Education<br>LOS: 4m 2w | -          | PRN/Continuous | Acute Pancreatitis     Alcohol/Drug Dependency Care Plan     suggested plans     Admit Med - Surg     more                              |
| ↔ 407_B - 01      | DEMOCCDI, CRITICAL CARE1     43yrs   Male   No Resuscitation     Allergies   Diet Cardiac, Diet BRAT | Testing component<br>LOS: 4m        | -          | PRN/Continuous | 3 suggested plans<br>Crofab (Snakebite) Envenomation<br>Fall Prevention and Management EBN Ad<br>PICC Insertion - Maintenance<br>2 more |
| 401_A - 01        | INTEGRATION, TESTSCRIPTTHREE<br>30yrs   Male  <br>No Relationship Exists                             | -                                   | -          | -              | -                                                                                                    |
| Activity Timeline |                                                                                                    |                                     |            |                |                                                                                                    |
| Overdue           | 16:00 17:00 18:00                                                                                    | 19:00 20:00                         | 21:00 22:0 | 0 23:00 00:00  | 01:00 02:00 03:00                                                                                                    |

# 7. Activity Timeline (Multi-Patient View)

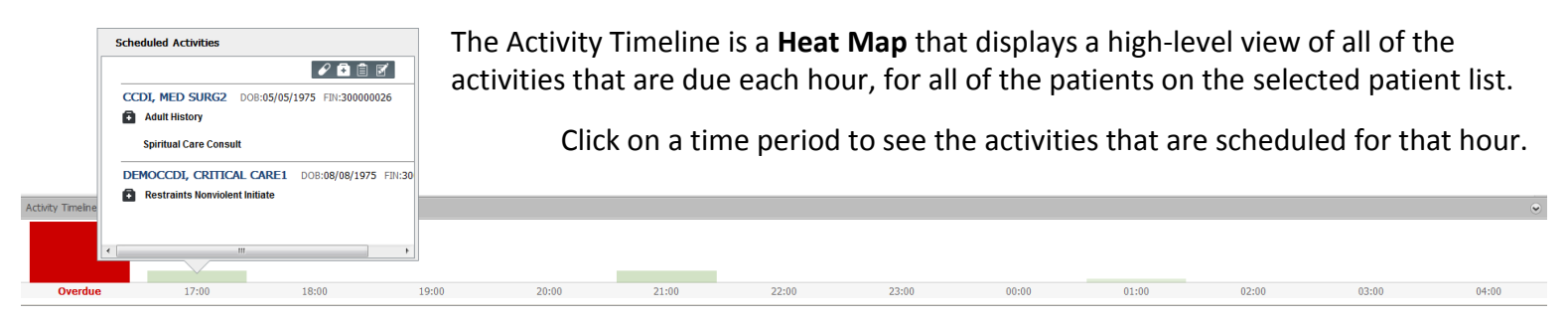

# 8. Plan of Care Column

This column displays the Patient's PowerPlans and CarePlans:

- PowerPlans and CarePlans that are bold and marked with <sup>4</sup>, indicates they have not been initiated (in the planned state) and need to be addressed.
- Bold "suggested plans" are system fired suggested CarePlans that need to be addressed. Hover over suggested plans to see which plans are suggested.
- Regular text = Initiated PowerPlans or CarePlans
- The display will only show 5; click on the more link to show up to 10

### Accessing a Patient Chart from CareCompass

You can navigate directly to 4 places in the patient's chart:

- Nurse View takes you to your Work Flow pages for Admission and Handoff
- IView takes you to chart in IView
- MAR takes you to the MAR to administer any medications that are due in the Activities Window
- Orders takes you to the patient's orders

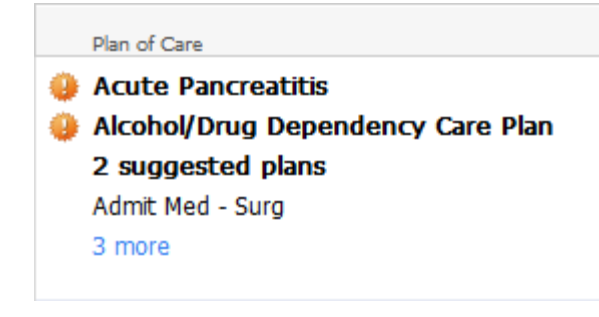

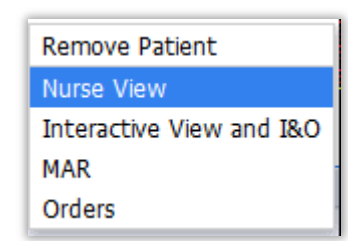

# **Reference Table of Icons and Indicators in CareCompass:**

| lcon       | Description                                                                                                    |
|------------|----------------------------------------------------------------------------------------------------|
| P          | Medication: Indicates Medication Activities.                                                                                                    |
| Ō          | Patient Care: Indicates Patient Care Activities.                                                                                                    |
|            | Assessments: Indicates Patient Assessment Activities.                                                                                                    |
| <b>S</b>   | Other: Indicates Other Activities.                                                                                                    |
| ଟ୍ଟ        | Nurse Review: The order requires nurse review.                                                                                                    |
| •          | Immediate Priority: Indicates STAT/NOW orders for a patient.                                                                                                    |
| ļ          | Critical Results: Indicates Critical results for a patient.                                                                                                    |
| ٠          | <b>Non-Critical New Information:</b> Indicates new non-critical results or orders for a patient. Clicking this icon shows you additional information on the new non-critical information. New Orders and Results remain in <i>CareCompass</i> until you mark them as reviewed or they occur outside of the 12-hour time frame. They should remain even after a manual refresh. If the 12-hour period has passed, you can access the patient chart to view the information. |
| ٠          | <b>Critical New Information:</b> Indicates new critical results or STAT/NOW orders. Clicking this icon shows you additional information on the new critical information. New Orders and Results remain in <i>CareCompass</i> until you mark them as reviewed or they occur outside of the 12-hour time frame. They should remain even after a manual refresh. If the 12-hour period has passed, you can access the patient chart to view the information.                  |
|            | <b>High Risk Alert:</b> Indicates the patient has high risk indicators. Placing your pointer over this icon shows additional information about the high risk indicators.                                                                                                    |
| ×          | <b>Isolation:</b> Indicates the patient is in isolation. Placing your pointer over this icon shows additional information about the isolation type(s).                                                                                                    |
| 0          | <b>No Quality Measures Met:</b> Placing your pointer over this icon shows additional information about Quality Measures.                                                                                                    |
| $\bigcirc$ | <b>At least one Quality Measures Met:</b> Placing your pointer over this icon shows additional information about Quality Measures.                                                                                                    |
|            | <b>All Quality Measures Met:</b> Placing your pointer over this icon shows additional information about Quality Measures.                                                                                                    |
| 2          | Help: Clicking on this button opens the CareCompass Help Pages                                                                                                    |

| lcon           | Description                                                                                                    |
|----------------|----------------------------------------------------------------------------------------------------|
|                | <b>Order Comment:</b> Indicates an order has a comment attached. Placing your pointer over this icon shows the comment.   |
| <u>s</u> ?     | Establish Relationship: Clicking this button opens Establish Relationship Dialog box.                                     |
| $\gg$          | <b>List Maintenance:</b> Clicking this button opens the List Maintenance dialog box and allows you to manage list.        |
| +              | <b>Add Patient:</b> Clicking this button opens the Add Patient widow and allows you to add a patient to the current list. |
| 6              | Abnormal Result: Normalcy indicator indicates result is Abnormal.                                                         |
| 1              | High Result: Normalcy indicator indicates result is High.                                                                 |
| Ŧ              | Low Result: Normalcy indicator indicates result is Low.                                                                   |
| PRN/Continuous | <b>PRN/Continuous:</b> Displays PRN and Continuous activities for a patient.                                              |
| P              | <b>Confidential:</b> Indicates that the patient is confidential.                                                          |